**SUNYIT | TLTC** 

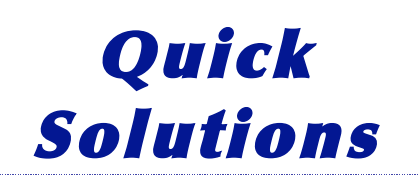

## **Assigning Web-based Readings**

## This Quick Solution illustrates the use of ProQuest database. Other databases have similar features.

- 1. Go to http://library.sunyit.edu. Select "Databases" and select ProQuest (you will need to authenticate if off campus).
- 2. Locate and mark (by clicking on the checkbox) an appropriate resource to assign to your class.
- 3. Click on the "My Research" tab at the top of the page.
- 4. Click on "Create A Web Page"
- 5. Click on "Edit page" and then "Remove all documents" in the Search group (not the Marked Documents group), click "Update," click "Download" and save the page on your computer.
- 6. Open the downloaded document in a word processor, cut/paste the reference to your reading to your syllabus or other document. Put your syllabus on the Web.

## SUNY Institute of Technology Teaching | Learning | Technology | Committee